## **13 HEALTH Webtest**

## Providing a sample at a pathology collection centre (for fastest results)

- 1. Print the pathology request form or use the form we mailed to you.
- 2. Take it to any of the following pathology collection centres:
  - QML Pathology
  - <u>Sullivan Nicolaides Pathology</u> (SNP)
  - Mater Pathology
  - Pathology Queensland
- 3. Provide a urine sample (do not go to the toilet one hour before this).
  - The pathology centre will give you a small sample jar.
  - Go to the bathroom and collect the first stream of urine in the jar, and the rest into the toilet.
  - Screw the lid back on the jar and give it to the pathology staff.

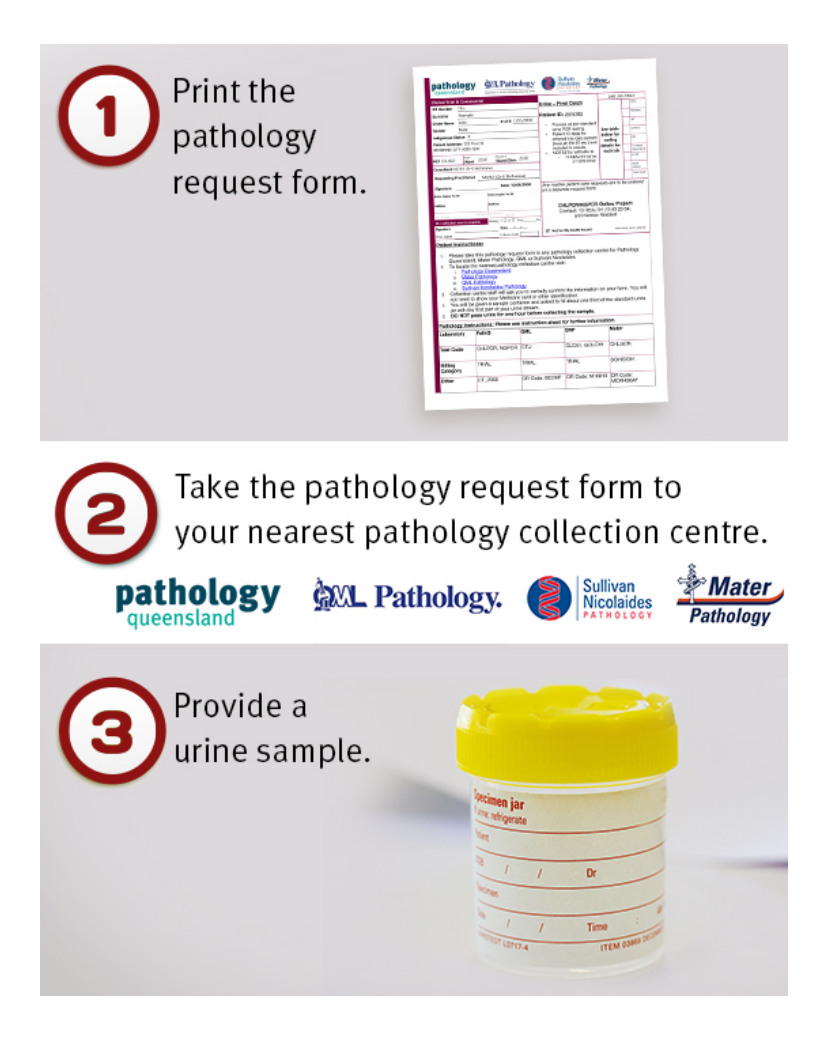

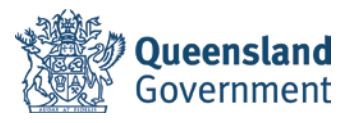